# TUTORIAL

- Learning basic operations in collecting data from sequence databases.
- Aligning the data so that the result is a resonable set forming material for other statistical analyses, such as clustering, phylogenetic trees
- Basic UPGMA-clustering with MEGA5-software.
- Time schedule:

Proceed so that you have data collection done when you come to the next computer class session Thursday 12. September when we align your data and learn the clustering step.

- Recommendation is that you don't work alone, form groups of 2-3 students.
- Assignment 1, which you are supposed to submit to pass the course, will be given Thursday 12. September. It will be basicly similar than this tutorial-example, but using different material (the p53 gene).
- Assignment 2, which you are also supposed to pass the course will be given Tuesday 17. September.
- Assignment submission deadline: Monday 23. September.

• The initial dataset in course webpage is a textfile in fasta-format from the gene brain-derived neurotrophic factor (BDNF) from 12 vertebrate animals (Vertebrates = the animal group which has bones, invertebrates are animals without skeleton, i.e. insects and crustaceans)

• There is one bird (Gallus, chicken) and 11 mammals (two primates: human and chimpanzee, three Artodactyla: pig, cow, horse, two rodents: mouse and rat, the rest being Carnivora). Birds (Aves) and mammals are two "sister-groups" in animal kingdom.

#### • Expand the dataset by collecting at least 15 additional animals.

• Some suggestions which contribute for making the data a bit more presentable throughout vertebrates and also highlight differences between animal "groups".

- Take more birds.
- Take also frogs (Amphibia)
- Take more primates (i.e. relatives of human and chimp)
- Take also the "almost-mammal-animals" = those that do not carry their baby inside, but outside their body (like kangaroo), i.e. Marsupiala.

• If you want to make a challenging alignment work, take fishes..... but then you need to do lots of alignment editing....

# **TUTORIAL - INSTRUCTIONS**

### Go to NCBI, <u>http://www.ncbi.nlm.nih.gov/</u>

| technology Information                                            |                                                                                                    | arch Clear                                                                           |
|-------------------------------------------------------------------|----------------------------------------------------------------------------------------------------|--------------------------------------------------------------------------------------|
| NCDI Users                                                        |                                                                                                    |                                                                                      |
| Site Map (A-7)                                                    | Welcome to NCBI                                                                                                    | Popular Resources                                                                    |
| All Resources                                                     | The National Center for Biotechnology Information advances science and<br>health by providing access to biomedical and genomic information.                                             | BLAST<br>Bookshelf                                                                   |
| Data & Software                                                   | About the NCBI   Mission   Organization   Research   RSS Feeds                                                                                                    | Gene<br>Genome                                                                       |
| DNA & RNA                                                         |                                                                                                    | <ul> <li>Nucleotide</li> <li>OMIM</li> </ul>                                         |
| Domains & Structures<br>Genes & Expression<br>Genetics & Medicine | Get Started <ul> <li>Tools: Analyze data using NCBI software</li> <li>Downloads: Get NCBI data or software</li> <li>How-To's: Learn how to accomplish specific tasks at NCBI</li> </ul> | <ul> <li>Protein</li> <li>PubChem</li> <li>PubMed</li> <li>PubMed Central</li> </ul> |
| Genomes & Maps                                                    | Submissions: Submit data to GenBank or other NCBI databases                                                                                                    | SNP                                                                                  |
| Literature                                                        |                                                                                                    | NCBI News                                                                            |
| Proteins                                                          | Genome                                                                                                    |                                                                                      |
| Sequence Analysis                                                 |                                                                                                    | NCBI Discovery Workshop                                                              |
| Taxonomy                                                          | 1000 prokaryotic genomes are                                                                                                    | riactical Hands-Off Cours                                                            |
|                                                                   | now completed and available in                                                                                                    |                                                                                      |

NAR's 2011 Database Issue is out with 9 NCBI-Authored Papers 05 Jan 2011 • Search "nucleotide" database because you are working with DNAsequences (more of the like you already have...)

• You do "BLASTing". If you want to learn more about these algorithms (topics in other MBIcourses, not in this course), read here, everything is explained, and look at the paper in course webpage.

# TUTORIAL - STARTING BLAST

- Make sure that you know what is an accession number and fasta-format of a sequence.
- You have initial knowledge about the BDNF-sequences.
  - You can proceed by copy-pasting one sequence into BLAST-window (see next page), **or**
  - you can write to "search"-window (previous page) BDNF, you'll get a long list of results, try by restricting the search BDNF primates, or BDNF aves etc.

#### **Basic BLAST**

Choose a BLAST program to run.

| nucleotide blast     | Search a <b>nucleotide</b> database using a <b>nucleotide</b> query<br>Algorithms: blastn, megablast, discontiguous megablast |
|----------------------|----------------------------------------------------------------------------------------------------|
| <u>protein blast</u> | Search <b>protein</b> database using a <b>protein</b> query<br>Algorithms: blastp, psi-blast, phi-blast                       |
| <u>blastx</u>        | Search protein database using a translated nucleotide query                                                                   |
| <u>tblastn</u>       | Search translated nucleotide database using a protein query                                                                   |
| <u>tblastx</u>       | Search translated nucleotide database using a translated nucleotide query                                                     |

• When you proceed by using a sequence that you already have in the initial file, and you have clicked "BLAST" from the previous page, you are now here and you continue by "nucleotide blast" to the next page.....

| blastn <u>blastp</u> b                          | lastx                                                                                                    |                                                                           |                                                                                                 |
|-------------------------------------------------|----------------------------------------------------------------------------------------------------|---------------------------------------------------------------------------|-------------------------------------------------------------------------------------------------|
| tblastn tblastx<br>Enter Query                  | Sequence BLASTN progra                                                                                                    | ams search nucleotide databases using a nucleotic                         | •now you are here                                                                               |
| Enter accession                                 | number(s), gi(s), or FASTA sequence(s) 😡                                                                                        | Clear Query subrange 🚱                                                    | options)                                                                                        |
| Copy-pas<br>more bird                           | <b>ste here one sequence. (</b> If you want s, type here the the chicken sequence.)                                             | From To                                                                   | <ul> <li>When you enter this<br/>page, the default is that<br/>you are interested in</li> </ul> |
| Or, upload file<br>Job Title                    | Browse_<br>Enter a descriptive title for your BLAST search<br>more sequences                                                    |                                                                           | "Human genomic +<br>transcript" but that is no<br>true: remember to click<br>"others"           |
| Choose Sea                                      | irch Set                                                                                                    |                                                                           | <ul> <li>When you want to get</li> </ul>                                                        |
| Database                                        | <ul> <li>○ Human genomic + transcript</li> <li>○ Mouse genomic + transcript</li> <li>◆ Nucleotide collection (nr/nt)</li> </ul> | anscript <ul> <li>Others (nr etc.):</li> <li>Others (nr etc.):</li> </ul> | results from a restricted<br>source, you type here                                              |
| Organism<br>Optional                            | Enter organism common name, binomial, or tax id. Only 20                                                                        | top taxa will be shown.                                                   | aves or amphibia or<br>marsupiala, etc.                                                         |
| Exclude<br>Optional<br>Entrez Query<br>Optional | Models (XM/XP) Uncultured/environmental sample                                                                                  | sequences                                                                 |                                                                                                 |
|                                                 | Enter an Entrez query to limit search 🥪                                                                                         |                                                                           |                                                                                                 |

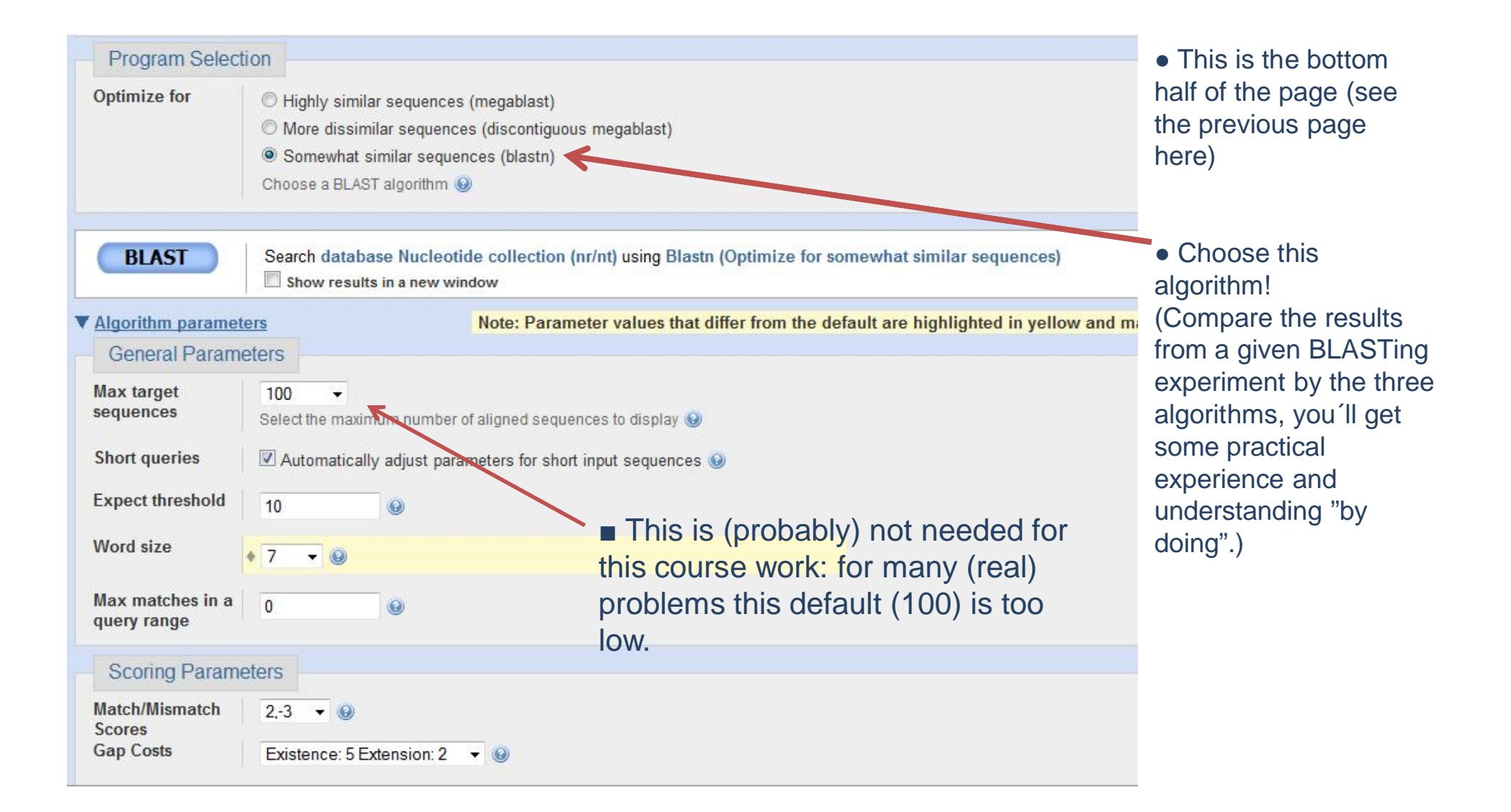

### TUTORIAL - some remarks on data collection

• Collect the sequencies so that they are of comparable lengths already before alignments (which is then fine-tuning of gaps).

• A result might be like this:

- Query 1
   ATGACCATCCTTTTCCTTACTATGGTTATTTCATACTTTGGTTGCATGAAGGCTGCCCCC 60

   Sbjct 247
   ATGACCATCCTTTTCCTTACTATGGTTATTTCATACTTTGGTTGCATGAAGGCTGCCCCC 306

   (only the first and last row of a result query are shown).
   ......

   Query 721
   TTGACCATTAAAAGGGGAAGATAG 744

   Sbjct 967
   TTGACCATTAAAAGGGGAAGATAG 990
- "Query" is your sequence and you are interested only on this part.

• "Sbjct", a given sequence item (with a given accession number, its identifier from which you get it), has the relevant part beginning from its nucleotide 247 and spanning to its 990. Take only this part (see next page).

• You can delete the extra parts (here the 246 first nucleotides, and something after 990) after aligning you whole set. **HOWEVER**, it is advisable to do this kind operations before alignments => less "thinking" for the alignment program.

# TUTORIAL - some remarks on data collection

| Nucleotide<br>Alphabet of Life                 | Search: Nucleotide  Limits Advanced search Help Search Clear                                                                                                    |              |                       |   |
|------------------------------------------------|----------------------------------------------------------------------------------------------------|--------------|-----------------------|---|
| <u>Display Settings:</u> 🕑 GenBank             |                                                                                                    | Send: 🖓      | Change region shown   |   |
| Homo sapiens br<br>NCBI Reference Sequence: NI | ain-derived neurotrophic factor (BDNF), transcript variant 12, mRNA                                                                                                    |              | Customize view        | • |
| FASTA Graphics                                 |                                                                                                    |              | Analyze this sequence |   |
|                                                | <ul> <li>You have now clicked from one result (from its accession number) and have this page including one sequence for your data collection. You need it in FASTA- format and get that from</li> <li>here, but you don't want to take the the whole sequence behind this accession number and thus you use th and type the region you want (for example</li> </ul> | is<br>247-99 | 90).                  |   |

• The default in computer class C128 is that you use the installed programs ClustalX for alignments

• Course webpage has an example of an aligned FASTA-file and you should do that for the expanded dataset.

• Your FASTA-file here

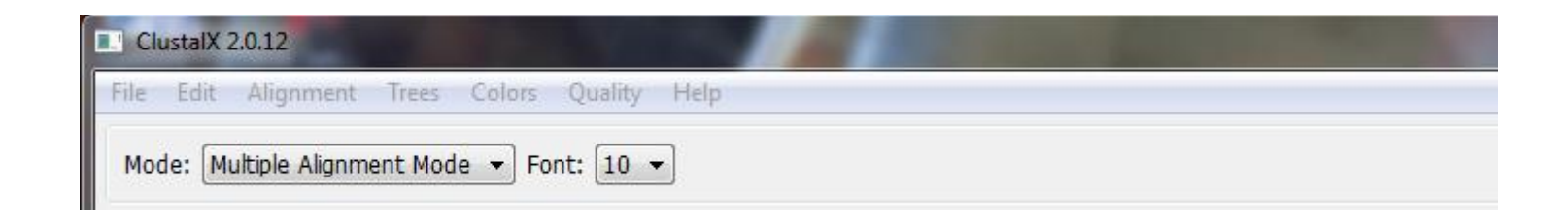

• Your data in Clustal, before alignment, looks like this...

|                    | **                      | ***                 | * * | *                 | ***                | *** | *    | *                   | **   | **                 | *** | *   | **  | **                 | *                 |                    | *                  |                    |                     |                      |      |     |                    |                    |                   |                   |     |                    |                    |     |                    |     |
|--------------------|-------------------------|---------------------|-----|-------------------|--------------------|-----|------|---------------------|------|--------------------|-----|-----|-----|--------------------|-------------------|--------------------|--------------------|--------------------|---------------------|----------------------|------|-----|--------------------|--------------------|-------------------|-------------------|-----|--------------------|--------------------|-----|--------------------|-----|
| Gallus_chi         | GAA                     | AG                  | ст  | AA <mark>C</mark> | rgg(               | ccc | AAT  | r <mark>GC</mark> 1 | GGT  | тс <mark>а</mark>  | AGA | GGA | СTG | AC A               | TCA               | <mark>СТ</mark> G  | GCG                | G <mark>AC</mark>  | ACT1                | r T T G              | AA   | ACG | TG <mark>A</mark>  | <mark>r</mark> ag  | AGG               | AGC               | TTC | T <mark>A</mark> G | A <mark>T</mark> G | AAG | ATC                | AGC |
| Bos_taurus_ca      | €G <mark>A</mark> G     | AGC                 | AT  | GAA               | r <mark>ggg</mark> | CCC | AA   | GG <mark>T</mark> C | GGGT | TC <mark>A</mark>  | AGA | GGC | CTG | <mark>AC</mark> G  | TCC               | TCG                | TC <mark>G</mark>  | TCG                | TT <mark>G</mark> ( | G <mark>C</mark> TG  | AC 7 | СТТ | TTG                | AAC                | <mark>A</mark> CG | TGA               | TCO | <mark>AA</mark> G  | AGC                | TGT | TGG                | ACC |
| Sus_scrofa         | 6 <mark>G</mark> AG     | ( <mark>AGC</mark>  | GT  | GAA               | r <mark>ggg</mark> | CCC | AA   | GG <mark>C</mark> 7 | GGT  | тс <mark>а</mark>  | AGA | GGC | CTG | ACA                | TCG               | TCG                | TCA                | TCG                | TCG1                | r <mark>C</mark> GT  | TGG  | CGG | A <mark>C</mark> A | СТТ                | TTG               | AA <mark>C</mark> | ACO | TG <mark>A</mark>  | TCG                | AGG | AGC <sup>®</sup>   | TGT |
| Ursus_arctos_      | 66 <mark>A</mark> G     | ; <mark>AG</mark> C | GT  | GAA               | r <mark>ggg</mark> | CCC | AAC  | GG <mark>C</mark> 7 | GGT  | T <mark>C</mark> G | AGA | GGC | CTG | ACT                | TCC               | TTG                | GCT                | G <mark>AC</mark>  | ACT1                | r T T G              | AAC  | ACG | TG <mark>A</mark>  | T <mark>A</mark> G | AA <mark>G</mark> | AG <mark>C</mark> | TGC | TGG:               | <mark>AC</mark> G  | AGG | ACC                | AG7 |
| elanoleuca_giant_p | €G <mark>A</mark> G     | <mark>AG</mark> C   | GT  | GAA               | r <mark>ggg</mark> | CCC | AA 0 | GG <mark>C</mark> 7 | GGC  | TCG                | AGA | GGC | CTG | ACT                | TCC               | TTG                | G <mark>C</mark> T | GA <mark>C</mark>  | ACT1                | r T T G              | AAC  | ACG | TG <mark>A</mark>  | T <mark>A</mark> G | AAG               | AG <mark>C</mark> | TGT | "TGG               | <mark>AC</mark> G  | AGG | ACC                | AG7 |
| Felis_catus        | 66 <mark>A</mark> G     | AG <mark>C</mark>   | GT  | GAA               | GGG                | CCC | AA   | GG <mark>C</mark> 7 | GGG  | TCG                | AGA | CGC | CTG | A <mark>C</mark> A | TCC               | TTG                | GCT                | GA <mark>C</mark>  | ACT1                | r T T G              | AAC  | ACG | TG <mark>A</mark>  | T A G              | AAG               | AGC               | TGT | TGG                | <mark>AC</mark> G  | AGG | ACC                | AG7 |
| Equus_caballus_h   | 66 <mark>A</mark> G     | <mark>AG</mark> C   | GT  | GAA               | CGGG               | CCC | AA   | GG <mark>C</mark> 7 | GGC  | TCG                | AGA | GGC | CTG | ACC                | TCG               | TTG                | GCT                | GA <mark>C</mark>  | ACT1                | rt <mark>c</mark> g  | AAC  | ACG | TG <mark>A</mark>  | T A G              | AAG               | ACC               | TGT | TGG                | <mark>AT</mark> G  | AGG | GCC                | AG7 |
| Canis_lupus_       | 66 <mark>A</mark> G     | AG <mark>C</mark>   | GT  | GAG               | r <mark>ggg</mark> | CCC | AA 0 | G <mark>C</mark> C  | GGGT | TCC                | AGA | GGC | CTG | A <mark>C</mark> G | TCG               | TTG                | GCC                | GA <mark>C</mark>  | ACT1                | r t t <mark>G</mark> | AA   | ACG | TG <mark>A</mark>  | T <mark>A</mark> G | AAG               | AG <mark>C</mark> | TGT | TGG                | <mark>AC</mark> G  | AGG | ACC                | AG7 |
| Homo_sapiens_h     | <b>G<mark>A</mark>G</b> | , <mark>AGC</mark>  | GT  | GAA               | r <mark>ggg</mark> | CCC | AA   | GG <mark>C</mark> 7 | GGT  | тс <mark>а</mark>  | AGA | GGC | TTG | A <mark>C</mark> A | TCA               | TTG                | GCT                | GA <mark>C</mark>  | ACT1                | rt <mark>c</mark> g  | AAC  | ACG | TG <mark>A</mark>  | T <mark>A</mark> G | AAG               | AG <mark>C</mark> | TGT | TGG                | <mark>AT</mark> G  | AGG | ACC                | AG7 |
| troglodytes_chimpa | <b>G<mark>A</mark>G</b> | AGC                 | GT  | GAA               | r <mark>ggg</mark> | CCC | AAC  | GG <mark>C</mark> 7 | GGT  | тс <mark>а</mark>  | AGA | GGC | TTG | A <mark>C</mark> A | TCG               | TTG                | GCT                | G <mark>A</mark> C | ACT1                | rtc <mark>g</mark>   | AA   | ACG | TG <mark>A</mark>  | TAG                | AAG               | AGC               | TG  | TGG                | ATG                | AGG | ACC                | AG7 |
| Rattus_norvegicus  | 66 <mark>A</mark> G     | AGC                 | GT  | GAA               | r <mark>ggg</mark> | CCC | AGO  | GG <mark>C</mark> 7 | GGT  | TCG                | AGA | GGT | CTG | <mark>A</mark> CG  | <mark>A</mark> CG | A <mark>C</mark> G | TCC                | CTG                | G <mark>CT</mark> ( | GA <mark>C</mark> A  | СТТ  | TTG | AG <mark>C</mark>  | A <mark>C</mark> G | TGA               | TCG               | AA  | <mark>AGC</mark>   | TGC                | TGG | A <mark>T</mark> G | AGC |
| Mus musculus m     | GAG                     | AGC                 | GT  | GAA               | rGGG               | CCC | AGO  | GG <mark>C</mark> 7 | GGT  | TCG                | AGA | GGT | CTG | ACG                | ACG               | ACA                | TCA                | CTG                | GCT                 | GACA                 | СТТ  | TTG | ATC                | ACG                | TCA               | TCG               | AAC | AGC                | TGC                | TGG | ATG                | AGC |

# • ... and after alignment

|                    | ** *** * * ******                                                                | * * ** ** *** * ****                                                                 | ** ****                               | ******* ** ***** ** ** ** **   |
|--------------------|----------------------------------------------------------------------------------|--------------------------------------------------------------------------------------|---------------------------------------|--------------------------------|
| Gallus_chicken     | IGAAAGCCTAACTGGGCCCA                                                             | AA <mark>TGCT</mark> GGTTCAAGAGG <mark>ACT</mark> GAC-                               | <mark>ATC</mark> ACTGGC               | GGACACTTTTGAACACGTGATAGAGGAGCT |
| Bos_taurus_cattle  | ;GAGAG <mark>CAT</mark> GAA <mark>T</mark> GGG <mark>CCC</mark> A                | AAGG <mark>T</mark> GGG <mark>TTC</mark> AAGAGG <mark>CCT</mark> GA <mark>C</mark> - | <mark>GTCC</mark> TCGTCGTCGTTGGC      | TGACACTTTTGAACACGTGATCGAAGAGCT |
| Sus_scrofa_pig     | GAGAGCGTGAATGGGCCCA                                                              | AAGG <mark>C</mark> AGG <mark>TTC</mark> AAGAGG <mark>CCT</mark> GA <mark>C</mark> A | TCGTCGTCATCGTCGTCGTTGGC               | GGACACTTTTGAACACGTGATCGAGGAGCT |
| Ursus_arctos_bear  | GAGAGCGTGAATGGGCCCA                                                              | AAGG <mark>C</mark> AGG <mark>TTC</mark> GAGAGG <mark>CCT</mark> GA <mark>C</mark> - | <mark>TTCC</mark> TT <mark>GGC</mark> | TGACACTTTTGAACACGTGATAGAAGAGCT |
| leuca_giant_panda  | GAGAGCGTGAATGGGCCCA                                                              | \AGG <mark>C</mark> AGG <mark>CTC</mark> GAGAGG <mark>CCT</mark> GA <mark>C</mark> - | <mark>TTCC</mark> TT <mark>GGC</mark> | TGACACTTTTGAACACGTGATAGAAGAGCT |
| Felis_catus_cat    | GAGAGCGTGAACGGGCCCA                                                              | \AGG <mark>C</mark> AGGG <mark>TC</mark> GAGA <mark>CGCCT</mark> GAC-                | <mark>ATCC</mark> TT <mark>GGC</mark> | TGACACTTTTGAACACGTGATAGAAGAGCT |
| us_caballus_horse  | GAGAGCGTGAACGGGCCCA                                                              | \AGG <mark>C</mark> AGG <mark>CTC</mark> GAGAGG <mark>CCT</mark> GA <mark>C</mark> - | <mark>CTC</mark> GTTGGC               | TGACACTTTCGAACACGTGATAGAAGACCT |
| Canis_lupus_wolf   | ;GAGAG <mark>C</mark> G <mark>T</mark> GAG <mark>T</mark> GGG <mark>CCC</mark> A | AAGG <mark>CGGGTTCC</mark> AGAGG <mark>CCT</mark> GAC-                               | <mark>GTC</mark> GTTGGC               | CGACACTTTTGAACACGTGATAGAAGAGCT |
| lomo_sapiens_human | GAGAGCGTGAATGGGCCCA                                                              | AAGG <mark>C</mark> AGG <mark>TTC</mark> AAGAGG <mark>CTT</mark> GA <mark>C</mark> - | <mark>ATC</mark> ATTGGC               | TGACACTTTCGAACACGTGATAGAAGAGCT |
| .odytes_chimpanzee | GAGAGCGTGAATGGGCCCA                                                              | AAGG <mark>C</mark> AGG <mark>TTC</mark> AAGAGG <mark>CTT</mark> GA <mark>C</mark> - | <mark>ATCGTT</mark> GGC               | TGACACTTTCGAACACGTGATAGAAGAGCT |
| us_norvegicus_rat  | ;GAGAG <mark>C</mark> G <mark>T</mark> GAA <mark>T</mark> GGG <mark>CCC</mark> A | AGGG <mark>C</mark> AGG <mark>TTC</mark> GAGAGG <mark>TCT</mark> GA <mark>C</mark> G | <mark>ACG</mark> ACGTCCCTGGC          | TGACACTTTTGAGCACGTGATCGAAGAGCT |
| lus musculus mouse | GAGAGCGTGAATGGGCCCA                                                              | AGGGCAGGTTCGAGAGGTCTGACG                                                             | ACGACATCACTGGC                        | TGACACTTTTGATCACGTCATCGAAGAGCT |

Tutorial - Instructions for collecting data from sequence databases / Biometry and bioinformatics I / 2013 / SVarvio

# TUTORIAL - ALIGNMENT

- Before clicking "do complete alignment" (from Alignment), do the following:
- Alignment -> Alignment parameters (depends on the case, set gaps..)
- Alignment -> Output format options:

| ОК                    |                 |
|-----------------------|-----------------|
| Output Files          |                 |
| CLUSTAL format        | NBRF/PIR format |
| GCG/MSF format        | PHYLIP format   |
| GDE format            | NEXUS format    |
| FASTA format          |                 |
| GDE output case :     | Lower 🔻         |
| CLUSTALW sequence nur | mbers : Off 🛛 👻 |
| Output order :        | Aligned 👻       |
|                       |                 |

• you need also a FASTA-format = aligned FASTA -> MEGA-format

• An alignment given by a program is always just a suggestion and must be inspected manually = by own eyes and brains. Depending on the case, corrections are needed / not needed.

• When you get the alignment, you should start thinking whether everything is okay, taking into account that the sequences should be from a protein coding gene (=> for example, only 3 nucleotide (or multiplies of 3) gaps (deletions/insterions) are reasonable.